# 中投保采购人操作说明 目录

| 1. | 流程介绍              | 2    |
|----|-------------------|------|
|    | 1.1. 申请中投保投标保函流程图 | 义书签。 |
|    | 1.2. 招标人标前信息设置    |      |
| 2. | 页面登陆              | 2    |
|    | 2.1. 招标人页面系统登录    | 2    |
|    | 22 招标人业冬系统(投标保函)  | Л    |

the source of the source of th

1.流程介绍

#### 1.1.招标人标前信息设置

招标公告保存以后,在交易操作页进入到招标文件模块,编辑标前信息设置,投标保证金选择'有',保证金缴 纳方式勾选电子投标担保。

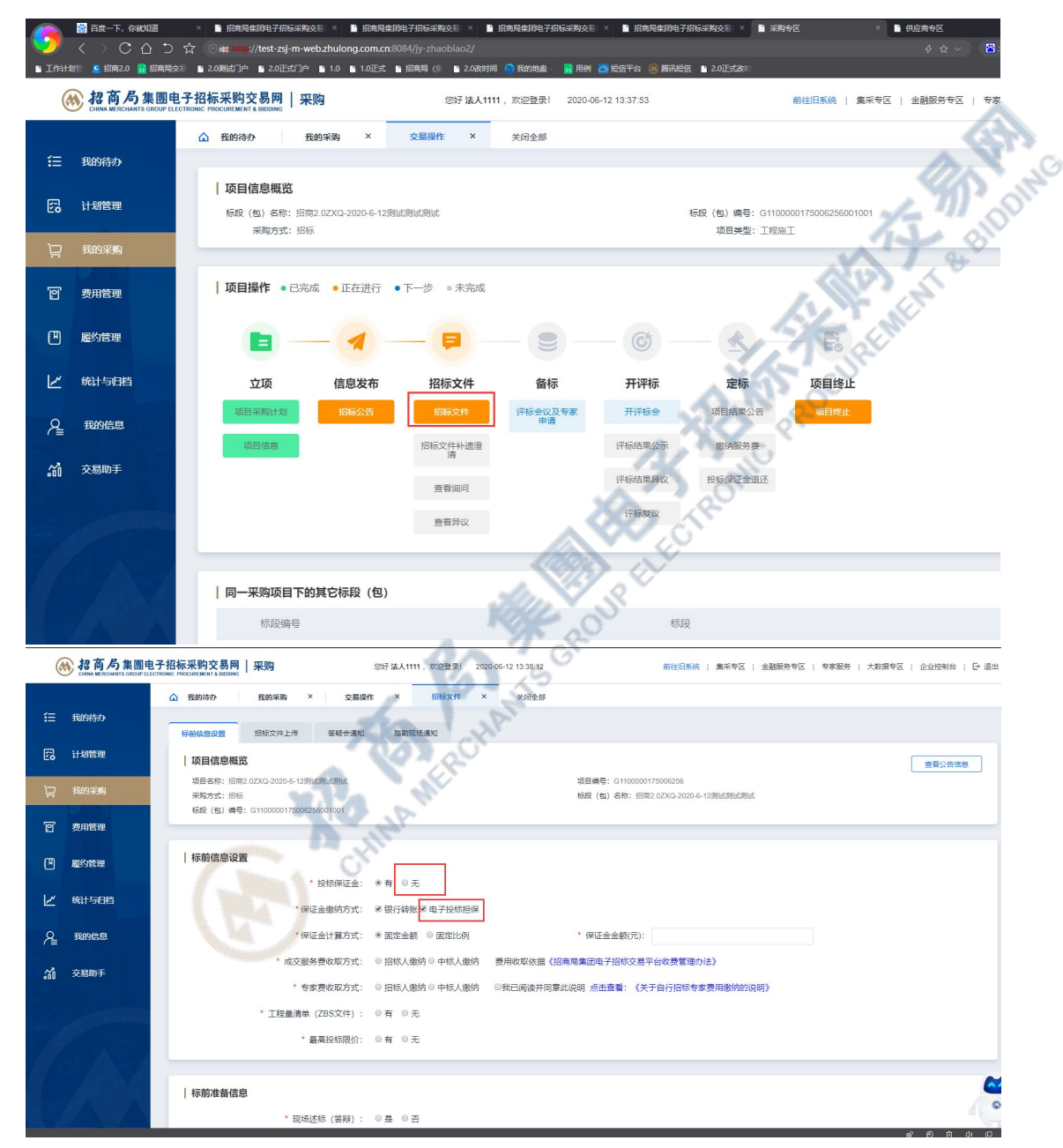

## 2.页面登陆

### 2.1. 招标人页面系统登录

login.html 插入 CA 证书,点击"登录"

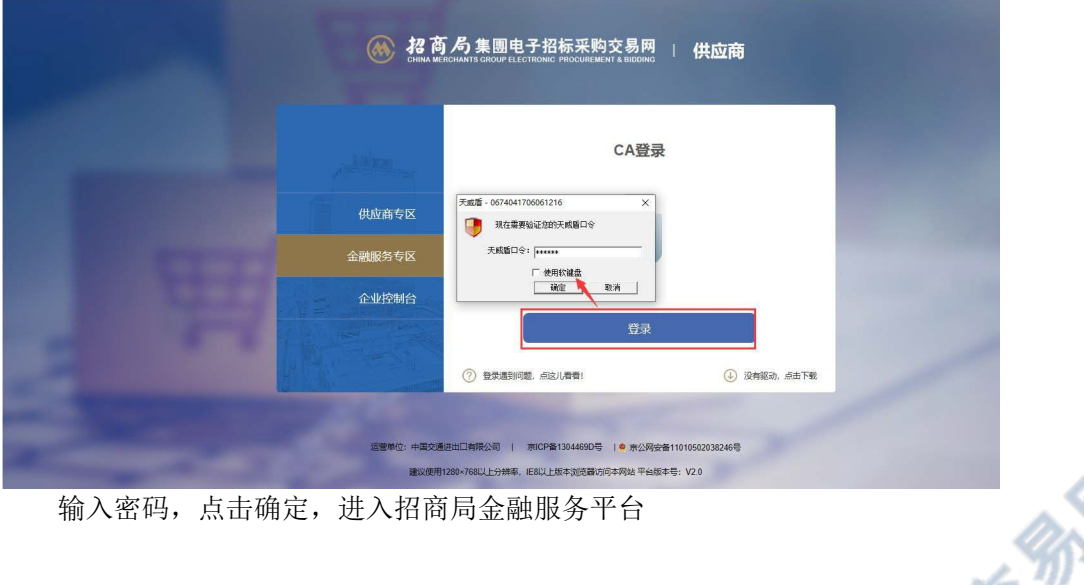

ла на di Africa de la della della d

| <b>修 招商</b><br>Сніла мет | 局集團电子招标采购交易网<br>CHANTS GROUP ELECTRONIC PROCUREMENT & BIDDING | □ 采购 <b>人</b> |
|--------------------------|---------------------------------------------------------------|---------------|
| 采购专区                     | CA登录                                                          | R .           |
| 金融服务专区                   |                                                               |               |
| 专家服务                     | $\odot$                                                       |               |
| 大数据专区                    |                                                               | 1             |
| 企业控制台                    | 反亞                                                            | 东             |
|                          | ? 登录遇到问题, 点这儿看看!                                              | ④ 没有驱动,点击下载   |
| <b>运营单位* 由</b> 国称语       | #出门有限公司   東ICP発1304469D是  ● 吉小城                               | ₩<br>₩        |
| 上二一山,中国文史。<br>建议使用1      | 280×768以上分辨率,IE8以上版本浏览器访问本网站平台制                               | 《本号: V2.0     |
|                          |                                                               | 5TR           |

| 平安SAS ~ | _           | Aller                           | V R                                     |                |          |            |       |
|---------|-------------|---------------------------------|-----------------------------------------|----------------|----------|------------|-------|
| 〕 申请    | 项目名称:       |                                 | 标段名称:                                   | 查询             |          |            |       |
| 》 查看账单  | 标段编号:<br>序号 | 项目名称                            | 「「「「」」「「」」「「」」「「」」「「」」「」」「「」」「」」「」」「」」「 | 标段编号           | 项目平台     | 截标时间       | 操作    |
| 投标保函 >  | 2           | 019-06-26 hx 修改与十号令对接需生成的PDF内项目 | 目 2019-06-26 hx 修改与十号令对接需生成的PDF内项目      | 1704-          | 招商局电子招标交 | 2019-06-26 | 山連    |
| ) 投标保函  | T           | 负责人字段需求测试测试测试                   | 负责人字段需求测试测试测试                           | 19GCCMFH0009-1 | 易平台      | 09:30      | 中居    |
|         |             | 2019-06-21 by 研修检查要求源所式源所式原用式   | 2019-06-21 by 研始效率实例式例示例计               | 1704-          | 招商局电子招标交 | 2019-06-21 | 由语    |
|         |             |                                 | TOTO OO TT IN INGO INTO ANDRODONO       | 19GCCMFH0004-1 | 易平台      | 09:30      |       |
| -       |             |                                 | 2010.07.07.0                            | 1704-          | 招商局电子招标交 | 2019-06-06 | -b.je |
|         |             | 2019-06-06 ftx 定任计单改成动动。        | 2013-06-06 nx 定任计单闭成词成词成                | 19GCPORT0190-1 | 易平台      | 09:30      | 甲寅    |
|         | 2           | 019-06-05 hx 中标候选人公示环节增加换算人民币测  | 则 2019-06-05 hx 中标候选人公示环节增加换算人民币测       | 1704-          | 招商局电子招标交 | 2019-06-05 | 山津    |
|         | 4           | 试测试测试                           | 试测试测试                                   | 19GCPORT0188-1 | 易平台      | 09:30      | 中頃    |
|         |             |                                 |                                         | 1704           | 切木日山之切に六 | 2010 06 02 |       |

### 2.2. 招标人业务系统(投标保函)

招标人业务系统目前的主要功能是统计各招标人已接收的保函/保险或其他业务。

左侧一级菜单显示"投标保函";点击"投标保函",右侧页面列表显示"受益人/被保险人"为当前招标用户已

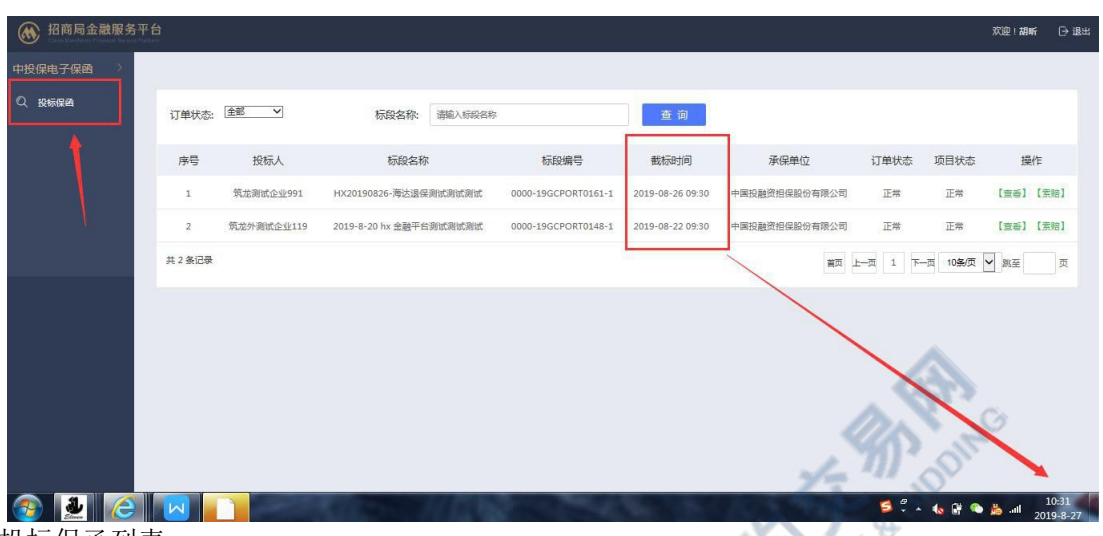

过截标时间的投标保函列表

订单状态读取索赔状态;默认状态为"正常";

| 🛞 招商局金融服务平 | 台     |            |                         |                     |                  |               |         |          | 欢迎!胡 | ¥f ⊡• |
|------------|-------|------------|-------------------------|---------------------|------------------|---------------|---------|----------|------|-------|
| 中投保电子保函    |       |            |                         | A.XV                | 0.5              |               |         |          |      |       |
| Q 投标保商     | 订单状态: | 全部 >       | 标段名称: 清榆入标设名称           | X                   | 查询               |               |         |          |      |       |
|            | 序号    | 投标人        | 标段名称                    | 标段编号                | 截标时间             | 承保单位          | 订单状态    | 项目状态     | 搱    | H/E   |
|            | 1     | 筑龙测试企业991  | HX20190826-海达退保测试测试测试   | 0000-19GCPORT0161-1 | 2019-08-26 09:30 | 中国投融资担保股份有限公司 | 正常      | 正常       | 【宣卷】 | 【玄赔】  |
|            | 2     | 筑龙外测试企业119 | 2019-8-20 hx 全融平台测试测试测试 | 0000-19GCPORT0148-1 | 2019-08-22 09:30 | 中國投融資担保股份有限公司 | 正常      | 正常       | [宣香] | 【変賠】  |
| _          | 共2条记录 |            | Kill out                |                     |                  | 首页            | 1-7 1 F | -页 10条/页 | ✔ 跳至 | Ţ     |
|            |       | 2          | A set                   |                     |                  |               |         |          |      |       |

当索赔状态为"正常",操作列显示【查看】和【索赔】按钮; 当索赔状态为其他时,操作列只显示查看按钮

| 🛞 招商局金融服务平 |       |              |                             |                     |                  |               |       |      | 欢迎!胡听 🕞  |
|------------|-------|--------------|-----------------------------|---------------------|------------------|---------------|-------|------|----------|
| · 投保电子保函   |       |              |                             |                     |                  |               |       |      |          |
| 2. 投标保西    | 订单状态: |              | 标段名称: 请能入标段名称               | 重;                  | 9                |               |       |      |          |
|            | 序号    | 投标人          | 标段名称                        | 标段编号                | 截标时间             | 承保单位          | 订单状态  | 项目状态 | 操作       |
|            | ï     | 筑龙外测试企业119   | 2019-8-27 hx 中投保全流程则式测试测试   | 0000-19GCPORT0169-1 | 2019-08-27 09:30 | 中国股融资担保股份有限公司 | 正常    | 正带   | 【查香】【索應】 |
|            | 2     | 筑龙外测试企业119   | 2019-8-27 hx 中投保全流程则式测试测试   | 0000-19GCPORT0169-1 | 2019-08-27 09:30 | 中国投散资担保股份有限公司 | 正常    | 正常   | 【童香】【繁焙】 |
|            | 3     | 筑龙外测试企业119   | 2019-8-27 hx 中投保全流程则武则武则武   | 0000-19GCPORT0169-1 | 2019-08-27 09:30 | 中國投融資担保股份有限公司 | 正常    | 正常   | 【京香】【素焙】 |
|            | 4     | 筑龙测试企业991    | 2019-8-21 hx 金融服务平台流程测试测试测试 | 0000-19GCPORT0149-1 | 2019-08-27 09:30 | 中国投融资担保股份有限公司 | 素暗已愛理 | 正常   | 【宣希】     |
|            | 5     | 111北京企业      | 2019-8-21 hx 金融服务平台流程测试测试测试 | 0000-19GCPORT0149-1 | 2019-08-27 09:30 | 中国投融资担保股份有限公司 | 正常    | 正常   | 【宣誓】【索赔】 |
|            | 6     | 筑龙测试测试测试0030 | 2019-8-21 hx 金融服务平台流程则试测试测试 | 0000-19GCPORT0149-1 | 2019-08-27 09:30 | 中国股融资担保股份有限公司 | 正常    | 正带   | 【童香】【索應】 |
|            | 7     | 筑龙测试企业991    | HX20190826-海达追保测式测试测试       | 0000-19GCPORT0161-1 | 2019-08-26 09:30 | 中國設驗資担保股份有限公司 | 正常    | 正常   | 【童毎】【紫陪】 |
|            | 8     | 筑龙外测试企业119   | 2019-8-26 hx 中投保退保流程则式测试测试  | 0000-19GCPORT0158-1 | 2019-08-27 09:30 | 中国投融资担保股份有限公司 | 索赔已受理 | 正常   | [宣卷]     |
|            | 9     | 111北京企业      | 2019-8-21 hx 金融服务平台流程则优别优别优 | 0000-19GCPORT0149-1 | 2019-08-27 09:30 | 中国投融资担保股份有限公司 | 正常    | 正常   | 【宣誓】【索陪】 |
|            | 10    | 筑龙外测试企业119   | 2019-8-21 hx 金融服务平台流程测试测试测试 | 0000-19GCPORT0149-1 | 2019-08-27 09:30 | 中国投融资担保股份有限公司 | 正常    | 正常   | 【宣告】【素洁】 |

点击索赔按钮,进入索赔页面;页面显示标段信息以及保函订单信息;需用户编辑申请 信息;其中附件为非必

15 10

| 招商局金融服务平台 | 台                    |            |                   |            |                     |                        | 307                                                                                                    | 199        |          | 欢迎!胡昕  | ⊖ 退出   |
|-----------|----------------------|------------|-------------------|------------|---------------------|------------------------|----------------------------------------------------------------------------------------------------|------------|----------|--------|--------|
| 中投保电子保函   |                      |            |                   |            |                     | 1                      | The state of the second second | 5          |          |        |        |
| Q. 投标保函   | 订单状态:                | 全部 🗸       | 标段名称:             | 请输入标段名称    |                     | 查询                     | Farm                                                                                                    |            |          |        |        |
|           | 序号                   | 投标人        | 标段名称              |            | 标段编号                | 截标时间                   | 承保单位                                                                                                    | 订单状态       | 项目状态     | 操作     |        |
|           | 1                    | 筑龙测试企业991  | HX20190826-海达退保   | 同民憲法憲法     | 0000-19GCPORT0161-1 | 2019-08-26 09:30       | 中國投融资担保股份有限                                                                                                    | 公司 正常      | 正常       | 【宣告】【3 | 8198 J |
|           | 2                    | 筑龙外测试企业119 | 2019-8-20 hx 金融平台 | 则试测试测试     | 0000-19GCPORT0148-1 | 2019-08-22 09:30       | 中国投融资担保股份有限                                                                                                    | 松司 正常      | 正常       | 【宣香】【3 | 黄疸]    |
|           | 共 2 条记录              |            |                   |            | X'                  | 110                    |                                                                                                    | 首页 上一页 1 下 | 一页 10条/页 | ▶ 跳至   | 页      |
|           |                      |            |                   | 30         | 20                  |                        |                                                                                                    |            |          |        |        |
|           |                      |            |                   | <u>~</u> 0 | 2.5                 |                        |                                                                                                    |            |          |        | A      |
|           |                      |            |                   | 10.32      | <u></u>             |                        |                                                                                                    |            | 欢迎       | 胡昕 ⊖ 遐 |        |
|           | 标段(包件)               | 信息         | 1                 | 72         | V                   |                        |                                                                                                    |            |          |        |        |
|           |                      | 2019-8     | 27 hx 修复BUG测      | 试测试测试      | += 60 / /           |                        | 000-19GCPORT01                                                                                                    | 70-1       |          |        |        |
|           | (1014) 石(<br>投标保证金(元 | 11         | To                | Same       | (7)(2)(1)           | 201+) 94859 :<br>51 :2 | 019-09-18 09:30:0                                                                                                    | 0          |          |        |        |
|           | and the loss         |            | 19                |            |                     |                        |                                                                                                    |            |          |        |        |
|           | 保函信息                 | 6          | PL                |            |                     |                        |                                                                                                    |            |          |        |        |
|           | 订单号:                 | ZL_CM      | HK201908270000    | 000019     | 保函:                 | 2                      | 2019-A020202-XYJ                                                                                                    | -00588.pdf |          |        |        |
|           | 保函验真码:               | 01c2e0     | 5e                |            |                     |                        |                                                                                                    |            |          |        |        |
| 24        |                      | - Oli.     |                   |            |                     |                        |                                                                                                    |            |          |        |        |
|           | 申请信息                 | les.       |                   |            |                     |                        |                                                                                                    |            |          |        |        |
| 1 march   | * 素暗金额:              | 索赔金额       | Ę.                |            | 附件:                 | 上传                     |                                                                                                    |            |          |        |        |
|           | *联系人电话:              | 联系人用       | 1话                |            | 电子邮                 | ā:                     | 电子邮箱                                                                                                    |            |          |        |        |
| 14TV      | * 收款账户:              | 收款账户       | 1                 |            | * 开户行               | н. <u>Э</u>            | F户行                                                                                                    |            |          |        |        |
|           |                      |            |                   |            | 取消                  | 提交                     |                                                                                                    |            |          |        | -      |

填项(仅支持上传1个附件)

保函:

注意: 保函可点击进行下载

2019-A020202-XYJ-00588.pdf

提交索赔申请,中投保返回索赔信息后页面刷新显示

| () 招商局金融服务干台 |                                    |                           |                 |                            | 欢迎!胡听 | ⊖ 退出  |
|--------------|------------------------------------|---------------------------|-----------------|----------------------------|-------|-------|
| 中投保电子保朗      |                                    |                           |                 |                            |       | -     |
| Q 投标保函       | 标段(包件)信息                           |                           |                 |                            |       |       |
|              | <b>持約(初件)</b> 名                    | 2019-8-27 hx 修复BUG测试测试测试  | <b>扫印(如件)</b> 律 | 0000-19GCPORT0170-1        |       |       |
|              | 称:                                 |                           | 응 :             |                            |       |       |
|              | 投标保证金                              | 11                        | 載振时间:           | 2019-09-18 09:30:00        |       |       |
|              | (元):                               |                           |                 |                            |       |       |
|              | 保函信息                               |                           |                 |                            |       |       |
|              | 订单号。                               | ZL_CMHK201908270000000019 | 保承 ·            | 2019-A020202-XYJ-00588.pdf |       |       |
|              | (用例)() 南田 (                        | 01c2e05e                  | United 1        |                            |       |       |
|              |                                    |                           |                 |                            |       |       |
|              |                                    |                           |                 |                            |       |       |
|              | 申请信息                               |                           |                 |                            |       |       |
|              | * 素赔金额:                            | 11                        | 附件:             | 1.docx                     |       |       |
|              | * 胼氧人申话:                           | 18755553333               | 申子邮箱:           | 1@qq.com                   |       |       |
|              | * (行動部合)                           | 1                         | • 开西行,          | 1                          |       |       |
|              |                                    |                           | 70 TI -         |                            |       |       |
|              | <u></u><br>素贈信思                    |                           |                 |                            |       |       |
|              | * 素赔受理号:                           | CLM20190827144900040      | 素赔状态:           | 未提交                        |       |       |
|              |                                    |                           |                 |                            |       |       |
|              |                                    |                           |                 |                            |       |       |
|              |                                    |                           | 返回              | COL2                       |       |       |
|              |                                    |                           | 10              | <b>A. Y</b> . Co           |       |       |
| A THEF.      | and the property labors see in the |                           | E es            |                            |       | C FAN |
|              |                                    |                           |                 |                            |       |       |
| 点击查看         | †按钮, <sub>`</sub>                  | 显示订单信息;                   |                 | 2                          |       |       |
|              |                                    |                           |                 | 7- 8                       |       |       |
|              |                                    |                           |                 |                            |       |       |
|              |                                    |                           |                 | COM COM                    |       |       |

| 🛞 招商局金融服务平台 |           |                                       |          |                             | 欢迎!胡听 | 日週日 |
|-------------|-----------|---------------------------------------|----------|-----------------------------|-------|-----|
| 中投保电子保函     |           | · · · · · · · · · · · · · · · · · · · |          |                             |       |     |
| 0、投标保函      | 标段(包件)信息  |                                       | <u>`</u> | Jr.                         |       |     |
|             | 标段(包件)名称: | 2019-8-27 hx 中投保全流程测试测试测试 标段 (包件      | #) 编号:   | 0000-19GCPORT0169-1         |       |     |
|             | 投标保证金(元): | 111 総称时间:                             | 8th      | 2019-09-18 09:30:00         |       |     |
|             |           | A                                     | 5        |                             |       |     |
|             | 保函信息      | A CON                                 |          |                             |       |     |
|             | 订单号:      | ZL_CMHK20190827000000003 (Ref) :      |          | <sup>9</sup><br>文件名 创建时间 操作 |       |     |
|             | 保證编号:     | 2019-A020202-XYJ-00583 供商检真研          | 5:       | 8b8bc33d                    |       |     |
|             |           | ERO <sup>UR</sup> E                   |          |                             |       |     |
|             |           | 6 1 1 S                               |          |                             |       |     |

当未提交索赔申请时,仅显示标段信息与保函信息

当提交索赔申请后,点击操作列【查看】按钮,进入详细页面,增加显示申请信息以及 索赔信息

| 144 💽 五統版分十百 (3) 🚛 167 | randularyad220 🔻 🌗 nantulo |                       | 2 倫建音公共対源父易电ナ 2 気付ろ | 《易蚁旗东八和三词 😝 中国指标技体公共撤另十百                                                                                                    | 1110-10-10-10-10-10-10-10-10-10-10-10-10 |    |
|------------------------|----------------------------|-----------------------|---------------------|----------------------------------------------------------------------------------------------------|------------------------------------------|----|
| 招商局金融服务平台              |                            |                       |                     |                                                                                                    | 欢迎!胡听 🕞 退出                               | ^  |
| 中投保电子保函 > 💙            | 投标保证金 (元):                 | 123456                | 截标时间:               | 2019-08-29 09:30:00                                                                                                    |                                          | İ. |
|                        |                            |                       |                     |                                                                                                    |                                          |    |
|                        |                            |                       |                     |                                                                                                    |                                          |    |
|                        | 保函信息                       | * <b>a</b>            | 网页的消息               |                                                                                                    |                                          |    |
|                        | 订单号:                       | ZL_CMHK201908260000   | A                   | 2019-A020202-XYJ-00574.pdf                                                                                                    |                                          |    |
|                        | 保函编号:                      | 2019-A020202-XYJ-0057 | 建交成功<br>验真码:        | c9946dd7                                                                                                    |                                          |    |
|                        |                            |                       | 确定                  |                                                                                                    |                                          |    |
|                        |                            | L                     |                     |                                                                                                    |                                          |    |
|                        | 甲項信息                       |                       |                     |                                                                                                    |                                          |    |
|                        | * 索赔金额:                    | 1                     | 附件:上传               | 1.docx                                                                                                    |                                          |    |
|                        | *联系人电话:                    | 18755553333           | 电子邮箱:               | 1@qq.com                                                                                                    |                                          |    |
|                        | * 收款账户:                    | 1                     | * 开户行:              | 1                                                                                                    |                                          |    |
|                        |                            | Ę                     | 消 提交                |                                                                                                    |                                          |    |
|                        |                            |                       |                     | and the second second se |                                          | V  |

|          |               |                           |                   |                            | AVOCE - MONTI OF ALSO |
|----------|---------------|---------------------------|-------------------|----------------------------|-----------------------|
| 中投保电子保留  | になくのは、原目      |                           |                   |                            |                       |
| a Harren | 标段(包件)信息      | 2019-8-27 hx 修复BUG测试测试测试  | 标段(包件)编           | 0000-19GCPORT0170-1        |                       |
|          | 称:            | 11                        | 号:                | 2019-09-18 09:30:00        |                       |
|          | (元):<br>(飛函信息 |                           | and then 2 mill + |                            |                       |
|          | 订单号:          | ZL_CMHK201908270000000019 | 保函:               | 2019-A020202-XYJ-00588.pdf |                       |
|          | 保函验真码:        | 01c2e05e                  |                   |                            |                       |
|          | 申请信息          |                           |                   |                            |                       |
|          | * 素赔金额:       | 11                        | 附件:               | 1.docx                     |                       |
|          | •联系人电话:       | 18755553333               | 电子邮箱:             | 1@qq.com                   |                       |
|          | * 收款账户:       | 1                         | * 开户行:            | 1                          |                       |
|          | 素赔信息          |                           |                   |                            |                       |
|          | *素赔受理号:       | CLM20190827144900040      | 素赔状态:             | 未提交                        |                       |
|          |               |                           |                   |                            |                       |
|          |               |                           | 波同                |                            |                       |
|          |               |                           |                   |                            |                       |